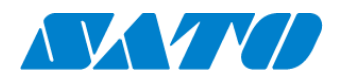

プリンタ認証登録 PW208NX かんたん接続 2024年10月1日 ver 2.2

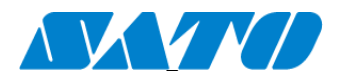

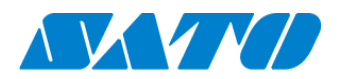

# 目次

| 1.  | 改訂履歴                                        | 3  |
|-----|---------------------------------------------|----|
| 2.  | はじめに                                        | 4  |
| 3.  | ネットワーク接続についての確認                             | 4  |
| 4.  | SOS 診断ツールについて                               | 4  |
| 5.  | プリンタを SATO Online Services にプリンタ認証登録するにあたって | 4  |
| 6.  | 無線 LAN インタフェースの設定方法                         | 5  |
| 7.  | プロキシサーバーの設定                                 | 6  |
| 8.  | プリンタの SOS 設定                                | 7  |
| 9.  | SOS 診断ツール                                   | 10 |
| 10. | SOS 接続確認                                    | 12 |

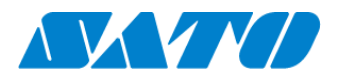

# 1. 改訂履歴

| 版数      | 発行日         | 改訂履歴                    |
|---------|-------------|-------------------------|
| 第 1.0 版 | 2019年1月11日  | 初版                      |
| 第 2.0 版 | 2022年3月3日   | 表紙、目次、改訂履歴、SOS 診断ツールを追記 |
| 第 2.1 版 | 2023年11月27日 | 追加機能に関する変更              |
| 第 2.2 版 | 2024年10月1日  | SATO ID AUTH に関する変更     |
|         |             |                         |
|         |             |                         |
|         |             |                         |
|         |             |                         |
|         |             |                         |
|         |             |                         |

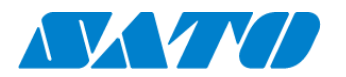

# 2. <u>はじめに</u>

対象プリンタをかんたん接続で SATO Online Services に接続します。 操作パネルの心電源ボタンを LED が青色に点灯するまで押して、プリンタの電源を入れます。 プリンタ画面の上部に初期値<sup>505</sup>が表示されていますが、SATO Online Services とまだ接続できていません。対象プリン タと利用アカウントを紐付けする、以下の設定を行ってください。

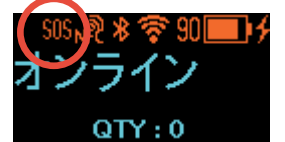

※重要※

・かんたん接続は PW208NX のみ実施可能です。PW208mNX では本設定を行うことができません。

・ご利用のファームウェアのバージョンが古い場合、SOS マークが表示されず SOS 接続がご利用になれません。 お手数ですが SOS 専用窓口(0120-951-301)までお問合せ下さい。

#### 3. <u>ネットワーク接続についての確認</u>

プリンタをネットワークを使って SATO Online Services に接続するためには、お客さまの社内イントラネットワークからインターネットに、以下のポート番号で通信を可能にする必要があります。

ポート番号: 443/TCP ※アウトバウンドのみ

<接続方法1> ファイアーウォール経由(プリンタに DNS 設定が必要)

<接続方法2> プロキシサーバー経由(後述のプロキシサーバー設定が必要)

#### 4. SOS 診断ツールについて

簡易にお客さまのネットワーク環境を診断できるツールをプリンタに搭載しています。 ネットワーク診断にご活用ください。(ご利用のファームウェアのバージョンによっては使用できない場合があります)

詳細は「SOS 診断ツール」へ。

### 5. <u>プリンタを SATO Online Services にプリンタ認証登録するにあたって</u>

プリンタをネットワークを使って、SATO Online Services に接続するためには無線 LAN 接続が必要となります。 お客様のネットワーク環境に合わせた通信条件設定が必要となりますので、詳しくは貴社ネットワーク管理者にご 相談ください。

また、事前に SOS アカウント登録が必要です。

SATO ID AUTH 利用の際は SOS 利用マニュアルの項番 4 をご覧ください。

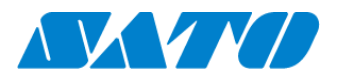

## 6. <u>無線 LAN インタフェースの設定方法</u>

プリンタを無線 LAN へ接続するためには SATO All-In-One Tool を使用してネットワークを設定する必要があります。

All-In-One Tool Application は下記 URL からダウンロードできます。 https://www.sato.co.jp/support/printer/pw208nx/

All-In-One Tool Application を使用した無線 LAN の設定方法については下記ページを参照下さい。 http://www.sato.co.jp/webmanual/printer/cl4nx-j\_cl6nx-j/main/main\_GUID-F0688981-C154-440A-BBC0-CDBEF7FCEA0A.html

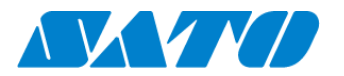

### 7. <u>プロキシサーバーの設定</u>

プロキシサーバーの設定は機器の Web 設定ページを表示して行う必要があります。下記手順で Web 設定ページを表示しプロキシサーバーの設定を行って下さい。

● ブラウザを開いて、本製品の URL を入力します。

機器の IP アドレスが「192.168.143.123」の場合は、「https://192.168.143.123」と入力します。 セキュリティ証明書を求められた場合は、認証して続行をクリックする必要があります。 本製品の Web 設定ページが表示され、各ページの右上に、モデル名、現在の解像度と MAC アドレスが表示さ れます。

| ダッシュボード 設定 ツール 証明書 ログイン | Ceaseless Creativity for a Sustaina | able World | WebConfig | モデル: SATO PW208NX<br>ヘッド密度: 203 dpi (8 dpmm)<br>MACアドレス: 84:25:3F:43:AA:76 |
|-------------------------|-------------------------------------|------------|-----------|----------------------------------------------------------------------------|
|                         | ダッシュボード 設定                          | ツール        | 証明書       | ログイン                                                                       |

### ● [ログイン]をクリックし、ログインします。

| Ceaseless Creativity for a Sustainable World | WebConfig | モデル: SATO PW208NX<br>ヘッド密度: 203 dpi (8 dpmm)<br>MACアドレス: 84:25:3F:43:AA:76 |
|----------------------------------------------|-----------|----------------------------------------------------------------------------|
| ダッシュボード 設定 ツール                               | 証明書       | ログイン                                                                       |

### ユーザーに [settings] を選択してパスワードを入力し、 [ログイン] をクリックします。 初期設定では、ユーザーが [settings] 、パスワードは「0310」に設定されています。

| WebC                                         | onfig                                        | モデル: SATO CL4NX-J<br>ヘッド窓意: 203 dpi (8 dpmm) |
|----------------------------------------------|----------------------------------------------|----------------------------------------------|
| Ceaseless Creativity for a Sustainable World | ログイン X                                       | MAC/YEX:00:19:98:12:5C:25                    |
| ダッシュボード 設定 ツール 証明書                           | ユーザ:                                         | ログイン                                         |
| このページを見るにはロダインしてください                         | settings マ<br>バスワード:<br>•••••• ・<br>ログイン     |                                              |
| C SATO Corpora                               | tion. All rights reserved.   http://www.sati |                                              |

● ログイン完了後、メニューの[設定]、[ネットワーク]を順に選択し、設定メニューを表示します。

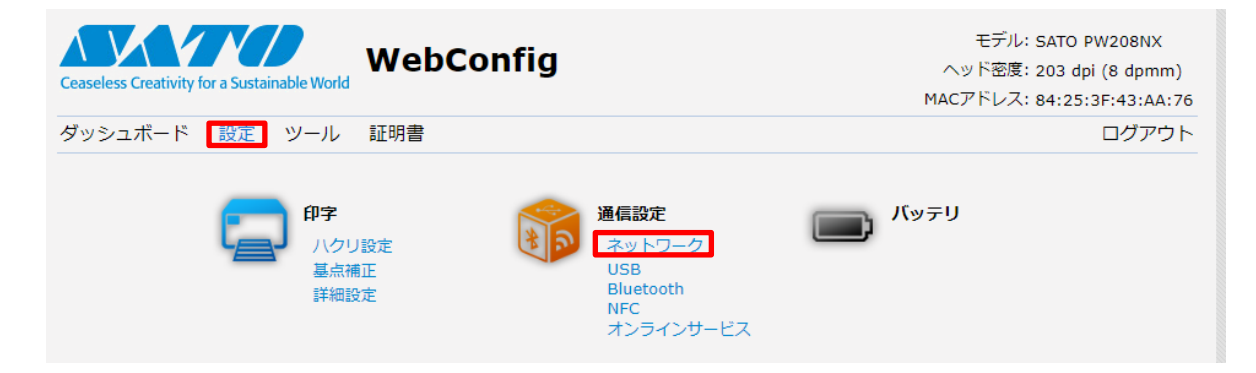

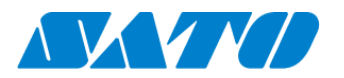

● プロキシサーバーの設定を行います

設定メニューで[ネットワーク][設定][Wi-Fi][プロキシ]の順に選択し、プロキシサーバーの情報を設定します

| モデル: SATO PW208NX<br>Ceaseless Creativity for a Sustainable World WebConfig Ceaseless Creativity for a Sustainable World MACアドレス: 84:25:3F:43:AA:7 |                                 |                                     |  |  |  |  |  |
|----------------------------------------------------------------------------------------------------|---------------------------------|-------------------------------------|--|--|--|--|--|
| ダッシュボード 設定 ツール                                                                                                    | 証明書                             | ログアウト                               |  |  |  |  |  |
| 📮 印字 🔹 🔻                                                                                                    | ネットワーク                          |                                     |  |  |  |  |  |
| <b>〕</b> 通信設定                                                                                                    | ▼ 設定                            |                                     |  |  |  |  |  |
| 🗩 バッテリ                                                                                                    | ▼ Wi-Fi                         |                                     |  |  |  |  |  |
| Ⅲ アプリケーション                                                                                                    | ► IPv4                          |                                     |  |  |  |  |  |
| <ul> <li>システム</li> </ul>                                                                                                    | ► IPv6                          |                                     |  |  |  |  |  |
| ¥1                                                                                                    | ▼ プロキシ                          |                                     |  |  |  |  |  |
|                                                                                                    | 有効                              |                                     |  |  |  |  |  |
| ()) インフォメーション                                                                                                    | サーバー http://10.0.0.1:3128       | http://111.222.333.444:80           |  |  |  |  |  |
|                                                                                                    | プロキシを使用しない 127.0.0.1, localhost | 127.0.0.1, localhost, .domain.local |  |  |  |  |  |

# 8. <u>プリンタの SOS 設定</u>

操作パネルの電源ボタンを LED が青色に点灯するまで押して、プリンタの電源を入れます。プリンタのメニューから [通信設定]⇒ [オンラインサービス]⇒ [SOS モード]の順に選択し、 SOS モードを"Light"に設定します。

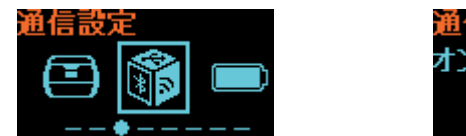

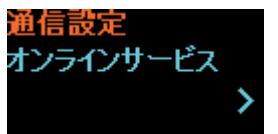

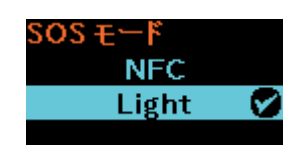

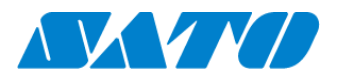

SOS Smart Appへログインし(SATO ID AUTH利用の際はSOS\_Smart\_Appマニュアルをご覧ください。)、 [プリンタ認証登録][かんたん接続]を選択します ※ このときご利用のスマートフォンに NFC 機能が搭載されていない場合や、スマートフォンの NFC 機能が有効で

ない場合、かんたん接続が選択できませんのでご注意下さい。

| M ! K                                          | N <sup>46</sup> 13:15 |                                               | N <sup>46</sup> (16%) 13:15 |                                                | N <sup>46</sup> (16%) 13:15 |
|------------------------------------------------|-----------------------|-----------------------------------------------|-----------------------------|------------------------------------------------|-----------------------------|
| SOS<br>ATIO Online<br>Services Benjamin Dehaan |                       | SOS<br>SATD Online<br>Sevices Benjamin Dehaan |                             | SOS<br>SATO Online<br>Services Benjamin Dehaan |                             |
| 🖶 Daily Checkup(プリン                            | 夕診断) 📏                | プリング                                          | フ追加                         | かんたん                                           | ,接続                         |
| ③ 修理依頼                                         | >                     | ネットワーク接続                                      | >                           |                                                |                             |
| ≔ 資産管理機能                                       | >                     | QR/NFC接続                                      | >                           | かんたん接続する機器のシ<br>す。<br>エレイNECのグが読む取る            | リアル番号を読取ま                   |
| • 設置場所 更新                                      | > _                   | かんたん接続                                        | >                           | 正してNFCダジが読み取る<br>す。<br>スマートフォンを読み取る            | 巻器の10mm以内に                  |
| 🖨 プリンタ認証登録                                     | > _                   |                                               |                             | 近づけてNFCを読み取って                                  | ください。                       |
| 🗘 クローン適用/作成                                    | > -                   |                                               |                             | 0                                              |                             |
| ╉╋ ダッシュボード                                     | > -                   |                                               |                             | NFC                                            | 2                           |
| 山 ログアウト                                        | > -                   |                                               |                             |                                                |                             |
| 局 利用規約                                         | > -                   |                                               |                             |                                                |                             |
| 🖪 バージョン                                        |                       |                                               |                             |                                                |                             |
|                                                |                       |                                               |                             |                                                |                             |
|                                                |                       |                                               |                             | < △                                            |                             |

かんたん接続画面を表示した状態でプリンタの NFC をタッチします。NFC は下図の赤丸部分に搭載されていま す。

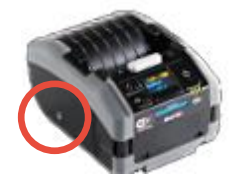

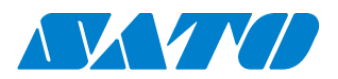

NFC 読取が完了すると画面が遷移するので、SOS Smart App で機器名、設置場所を入力し追加ボタンをタップします。また、追加完了後はプリンタの電源ボタンを長押しし、電源を一度 OFF にし、プリンタを再起動して下さい。

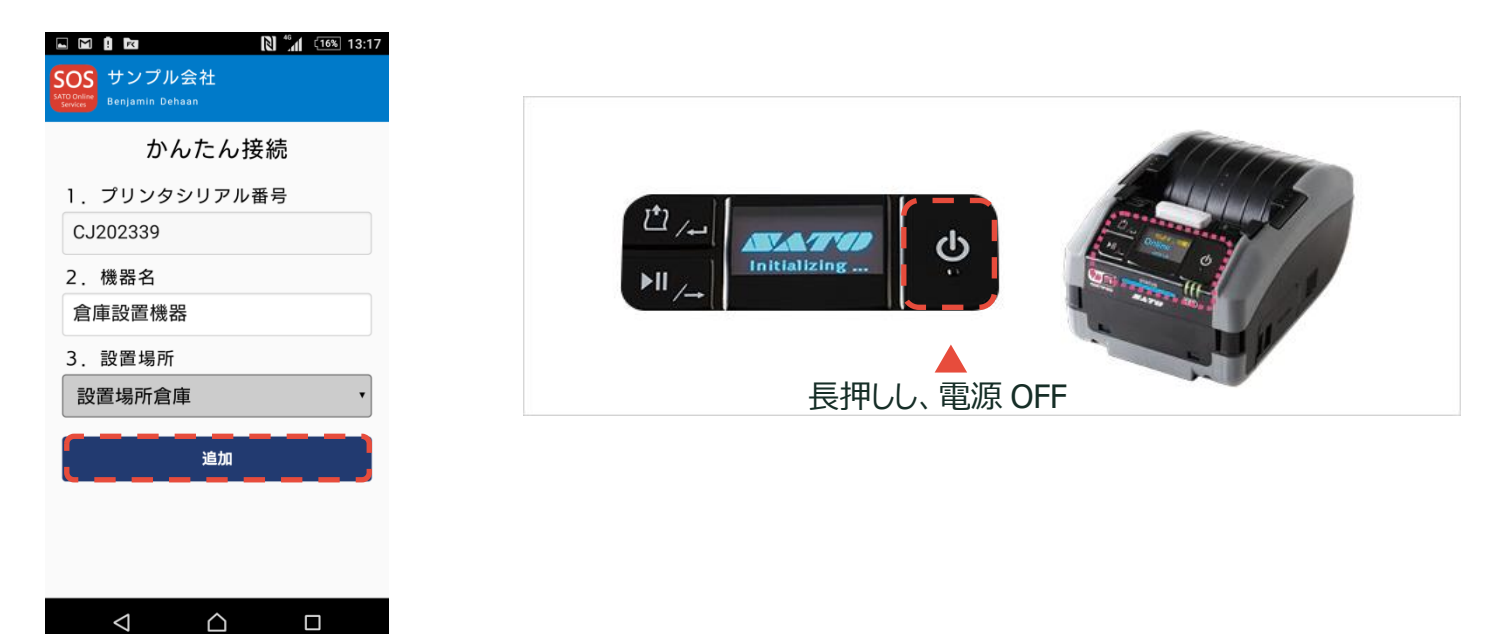

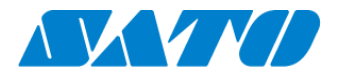

#### 9. SOS 診断ツール

簡易にお客様のネットワーク環境を診断できるツールです。プリンタに設定した通信設定を参照し、診断を行います。使用可能なプリンタは F/W バージョンが 3.4.0-r1 以降のものです。

ツールの使用前に以下をご確認ください。

- ◆ プリンタがネットワークに接続されていること
- ◆ SOS に接続するための通信設定がすべて完了していること
- 使用方法

設定>通信設定>ネットワーク>サービス>オンラインサービスの「ポート診断」を選択します。

確認画面が表示されるので ENTER キーを押下します。

診断が開始するので待機します。

診断が終了すると診断結果が表示されます。内容を確認して ENTER キーを押下してください。

● 結果について

診断結果は以下のように表示されます。

【結果】(かんたん接続)

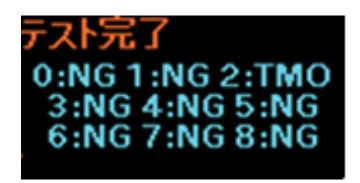

OK : 接続 OK NG : 接続 NG

RUN:接続実行中

TMO:通信タイムアウト

SKP: 処理をスキップした場合

※すべて OK の場合でも TLS1.2 に対応していない可能性があるため確認が必要です。

● 診断内容について

#### 診断は8項目のテストから成り、順番にそれぞれ以下のような確認を行っています。

| テスト<br>番号 | 診断内容  | 接続先ホスト           | 接続先<br>ポート | NG またはタイムアウト時のメッセージ       |
|-----------|-------|------------------|------------|---------------------------|
| 1         | ゲートウェ | デフォルトゲートウェイ      | -          | ゲートウェイから ping 応答がありません。ケー |
|           | イとの疎通 |                  |            | ブルが抜けているなど物理的に繋がっていない     |
|           | 確認    |                  |            | か、通信設定が間違っています。           |
| 2         | 名前解決確 | api.sato-sos.com | -          | ホスト名を IP アドレスに変換できません。DNS |
|           | 認     |                  |            | 設定が間違っています。               |

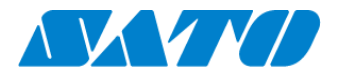

| テスト | 診断内容    | 接続先ホスト                   | 接続先   | NG またはタイムアウト時のメッセージ                  |
|-----|---------|--------------------------|-------|--------------------------------------|
| 番号  |         |                          | ポート   |                                      |
| 3   | SOS クラウ | api.github.com           | 443   | api.github.com からのファイル取得に失敗しま        |
|     | ド機能の接   |                          |       | した。ファイアウォールでブロックされている可               |
|     | 続確認     |                          |       | 能性があるため、ホスト名およびポート番号を IT             |
|     |         |                          |       | 部門へご連絡し、使用できるように依頼する必要               |
|     |         |                          |       | があります。                               |
| 4   |         | codeload.github.com      | 443   | codeload.github.com からのファイル取得に失      |
|     |         |                          |       | 敗しました。ファイアウォールでブロックされて               |
|     |         |                          |       | いる可能性があるため、ホスト名およびポート番               |
|     |         |                          |       | 号を IT 部門へご連絡し、使用できるように依頼             |
|     |         |                          |       | する必要があります。                           |
| 5   |         | api.sato-sos.com         | 443   | api.sato-sos.com からのファイル取得に失敗し       |
|     |         |                          |       | ました。ファイアウォールでブロックされている               |
|     |         |                          |       | 可能性があるため、ホスト名およびポート番号を               |
|     |         |                          |       | IT 部門へご連絡し、使用できるように依頼する必             |
|     |         |                          |       | 要があります。                              |
| 6   |         | s3-ap-northeast-         | 443   | s3-ap-northeast-1.amazonaws.com からのフ |
|     |         | 1.amazonaws.com          |       | アイル取得に失敗しました。ファイアウォールで               |
|     |         |                          |       | ブロックされている可能性があるため、ホスト名               |
|     |         |                          |       | およびポート番号を IT 部門へご連絡し、使用で             |
|     |         |                          |       | きるように依頼する必要があります。                    |
| 7   | SOS ネット | aih-stsos-pro-001.azure- | 443   | ポートが開放されていません。ファイアウォール               |
|     | ワークのソ   | devices.net              |       | でブロックされている可能性があるため、ホスト               |
|     | ケット接続   |                          |       | 名およびポート番号を IT 部門へご連絡し、使用             |
|     | 確認      |                          |       | できるように依頼する必要があります。                   |
| 8   |         | aih-stsos-pro-001.azure- | 443 + |                                      |
|     |         | devices.net              | 8883  |                                      |

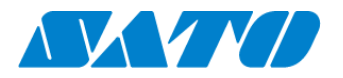

#### 10.SOS 接続確認

確認のため以下の URL から SATO Online Services にログインします。 SATO ID AUTH 利用の際は SOS 利用マニュアルの項番 5,6 をご覧ください。 https://www.sato-sos.com/ ⇒ SOS ログイン

| SOS |                                                                                        | 日本語 🖌 |
|-----|----------------------------------------------------------------------------------------|-------|
|     | ようこで、<br>はこめです。<br>してのです。<br>かかず病情することが可能です。<br>SATO 10 AUTHTアカンシトを考想している場合に、こうらからログイン |       |
|     |                                                                                        |       |
|     | S05アガウントでロ <b>クイ</b> ン                                                                 |       |
|     | メールアドレス<br>/(スワード                                                                      |       |
|     | /(スワードをお覧れの場合                                                                          |       |
|     | □ U2120C##E90<br>□275                                                                  |       |
|     | アカウントをお掛ちでない場合はサインアップしてください                                                            |       |

SATO Online Services で機器一覧にプリンタ情報が表示され、接続タイプに「かんたん接続」が表示されれば設定完了です。

| SOS 株式 | (会社サト-                                          | - S O S  |          |         |           |            |        |            | ╋ 機器追加 ∨  | 佐藤─郎 ∨   |
|--------|-------------------------------------------------|----------|----------|---------|-----------|------------|--------|------------|-----------|----------|
| ٩      | Q <u> </u>                                      |          |          |         |           |            |        |            |           | <b>=</b> |
| [      | 10 件中 1 から 10 まで表示 3 よ 資産管理一覧 よ 機器一覧 Q 4C031530 |          |          |         |           |            |        |            |           |          |
| シリア    | ル番号↓↑                                           | 機器名 ↓↑   | 接続タイプ ↓↑ | モデル名 ↓↑ | ステータス 🔓   | 会社名↓↑      | 設置場所↓↑ | SOS登録日↓↑   | ヘッド使用率 ↓↑ | カッタ使用    |
| BC211  | L457                                            | BC211457 | かんたん接続機器 | PW208NX | POWERSAVE | 株式会社サトーSOS | KP 3 F | 2018-12-11 | 0.0 %     | C        |
|        |                                                 |          |          | •       |           |            |        |            |           |          |

※接続タイプに「QR/NFC 接続」が表示されている場合は SOS クラウドと正しく通信できていませんので、以下を ご確認ください。

・プロキシサーバーを使用する場合は、プロキシサーバーの設定をご確認ください。

・プロキシサーバーを使用しない場合は、DNS 設定をご確認ください。

以上で、設定は完了しました。

詳細は、以下の URL より SOS 利用マニュアルをご参照ください。

https://www.sato-sos.com/support/sos\_usermanual\_pw208nx.pdf